## マイナンバーカードの保険証利用の申込(初回登録)方法

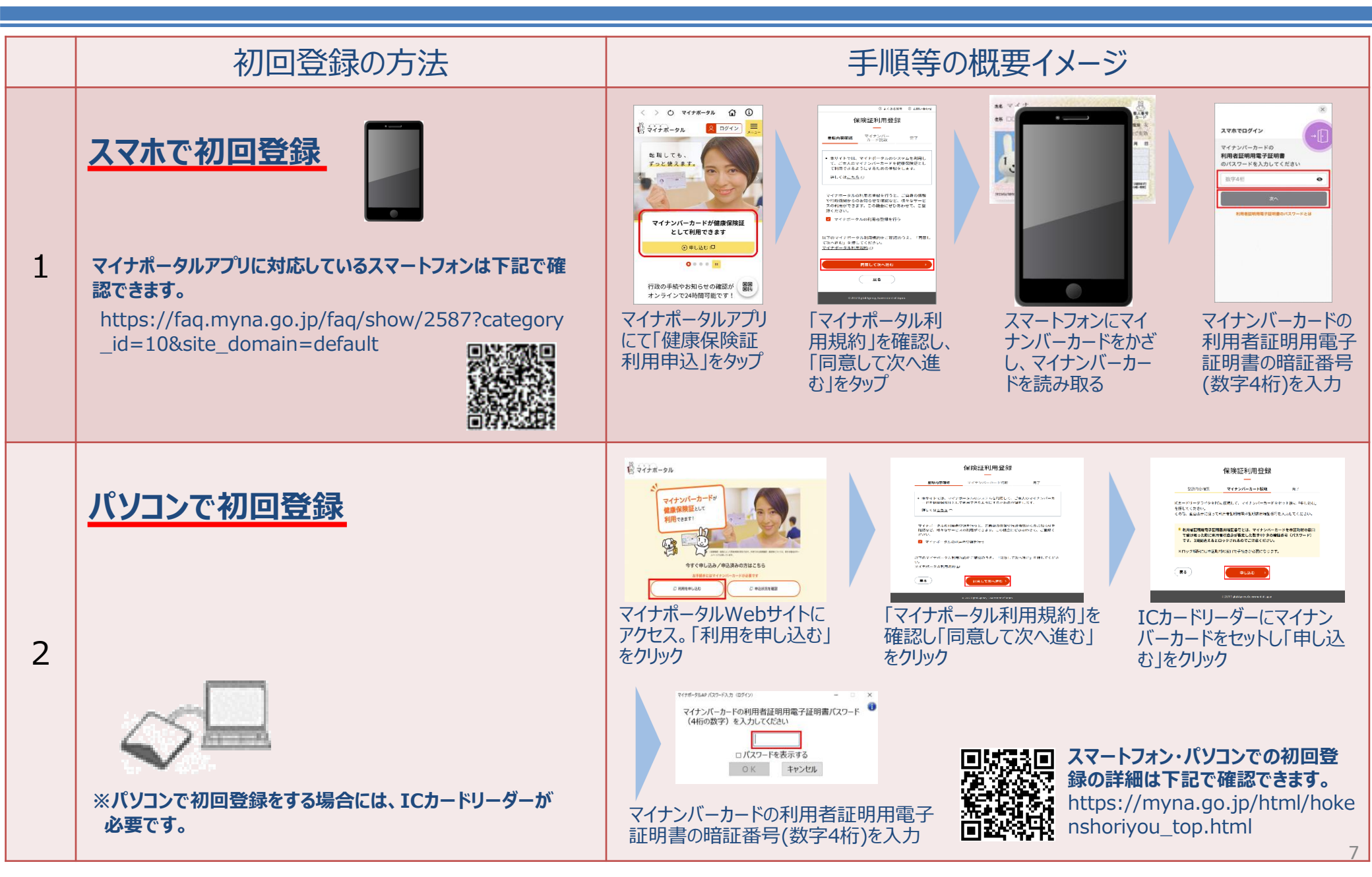

## マイナンバーカードの保険証利用の申込(初回登録)方法

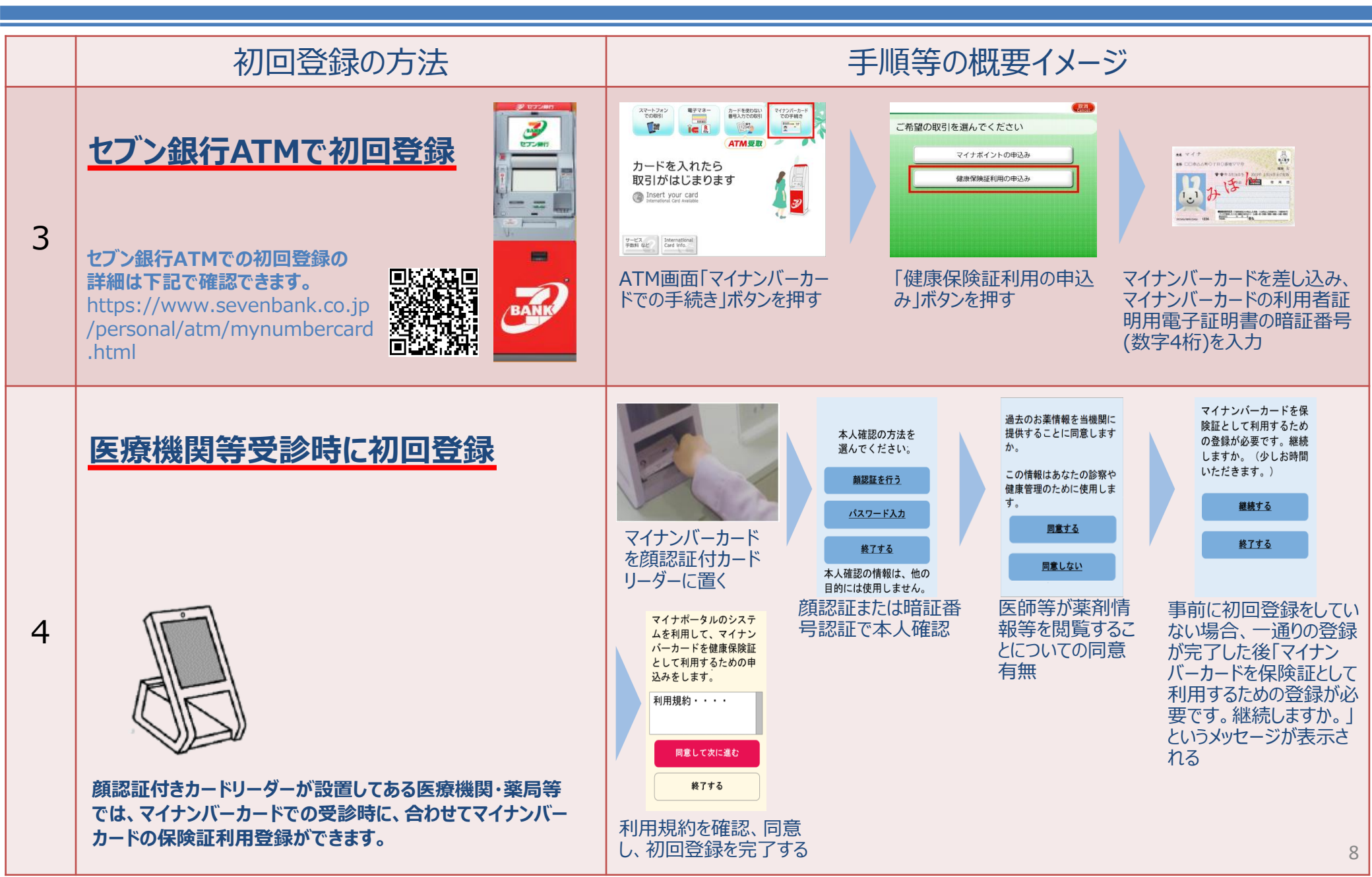

## マイナンバーカードの保険証利用の申込(初回登録)方法

|   | 初回登録の方法                                                                                                    | 手順等の概要イメージ                                                                                                    |
|---|----------------------------------------------------------------------------------------------------|----------------------------------------------------------------------------------------------------|
| 5 | <u>各市区町村に設置している住民向け</u><br>端末等で初回登録                                                                                                    | 各市区町村の住民向け端末(マイナポータル専用端末)で初回登録が<br>できます。(マイナンバーカードと4桁の暗証番号が必要)                                                                                                    |
| 6 | マイナポイント手続きスポットにより手続き方法(操作方法)は異なり、それぞれの手続き方法や手続きスポットの検索は下記で確認できます。https://mynumbercard.point.soumu.go.jp/reserve_search/                                                                                | マイナポイント手続きスポットとは、マイナポイント予約・申込手続きが無料<br>でできる場所です。(全国約9万箇所の端末で手続が可能)<br>イオングループ(総合スーパー,一部の食品スーパー)、ビックカメラグループ(ビッ<br>クカメラ、コジマ、ソフマップ)、ヤマダデンキグループ(ヤマダデンキ,ベスト電器)、<br>郵便局、auショップ、ソフトバンクショップ、ワイモバイルショップ、ドコモショップ、セ<br>ブン銀行ATM、ローソン(マルチコピー機)、市区町村の窓口等<br>「マイナポイントの申込が完了しました」という画面の下の「政府からのご案<br>内」へ進むと、マイナンバーカード健康保険証利用の申込ができるようにな<br>ります。(下記) |
|   | <ul> <li>※マイナポイントはR4年9月末までにマイナンバーカードの交付<br/>申請をした方が対象</li> <li>※マイナポイントの申し込み手続きはR4年6月30日~R5年2<br/>月末まで</li> <li>※マイナポイントの申し込み手続きは、右記の手続きスポットのほか、スマートフォン(マイナポータルアプリ)やパソコン(要カード<br/>リーダー)でも可能</li> </ul> | <ul> <li>中心・豆 詠 は フノクダノ!</li> <li>「マイナボイント」の申込を行う</li> <li>「マイナボイントの申込が完了しました」という<br/>画面の下の「政府からのご案内」へ進む(画面はこちら▶)</li> <li>「マイナンバーカード健康保険証利用の申込」にチェックを入れる</li> <li>「一括利用申込」をクリックして完了!</li> </ul>                                                                                                    |